# 한세드림 POS **제품 설치 설명서** [사용자용]

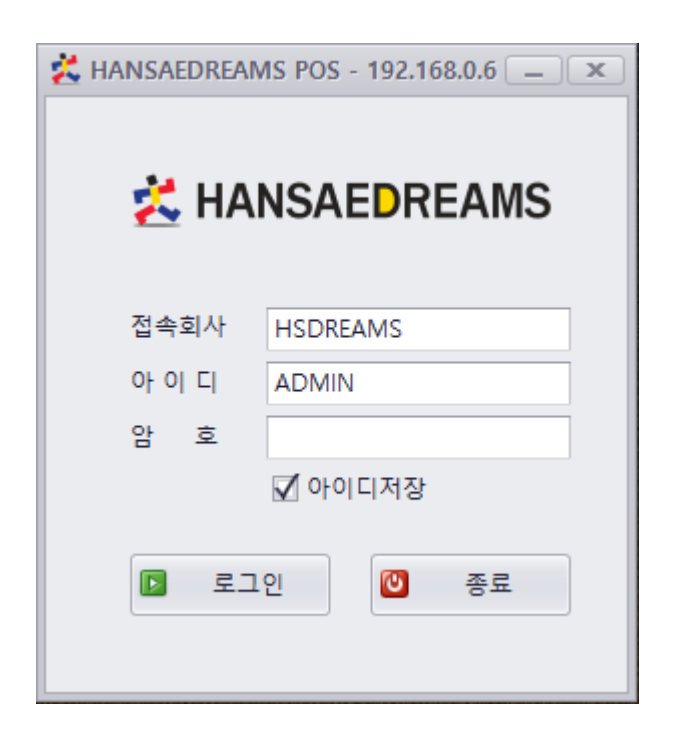

고객지원센터: 02-3215-0027

www.hansaedreams.co.kr

# [고객지원 안내사항]

※ 고객지원센터 : (☎) 02-3215-0027

\_\_\_\_\_

www.hansaedreams.co.kr

\_\_\_\_\_\_

※ 근무시간 : 평일 / 09:00~18:00

\_\_\_\_\_

"한세드림 POS" 제품 설치 설명서

\_\_\_\_\_

1판 1쇄 2020년 7월 10일 작성 슬로우㈜ R&D | 편집 슬로우㈜ 고객지원부

\* 본사의 동의 없이 내용의 일부 또는 전체를 무단 전재하거나 복제하는 행위를 금합니다.

| 1. | 시작하기             | 1 |
|----|------------------|---|
|    | 1-1. 웹브라우져를 실행   | 1 |
|    | 1-2. 설치프로그램 다운로드 | 1 |
|    | 1-3. 다운로드 파일 실행  | 2 |
|    | 1-4. 설치 확인       | 5 |

# POS 환경 및 주요기능

□ 시스템 환경

- 운영환경 : Windows 7 이후
- 시스템권장 : CPU Intel/AMD 계열, 메모리 4G 이상, 하드디스크 100M 이상
- 개발툴, 데이터베이스 C# 2017, Devexpress 18.2, ORCLE 11g
- 비디오카드 해상도 1204 X 768 이상지원
- 1. 시작하기
  - 1-1. 웹브라우져를 실행.
  - Internet Explorer / Chrome 등 본인PC의 설치되어 있는 웹브라우저를 실행합니다.
  - 주소란에 [setup-pos.hansaedreams.co.kr] 입력하여 접속 합니다.

#### 1-2. 설치프로그램 다운로드

| HANSAEDREAMS POS × +                         |  |  |  |  |  |  |  |
|----------------------------------------------|--|--|--|--|--|--|--|
| ← → C ③ 주의 요함   setup-pos.hansaedreams.co.kr |  |  |  |  |  |  |  |
|                                              |  |  |  |  |  |  |  |
| HANSAEDREAMS POS                             |  |  |  |  |  |  |  |
|                                              |  |  |  |  |  |  |  |
| 이름: HANSAEDREAMS POS                         |  |  |  |  |  |  |  |
| 게시자: 한세드림                                    |  |  |  |  |  |  |  |
|                                              |  |  |  |  |  |  |  |
| 다음 필수 구성 요소가 필요합니다.                          |  |  |  |  |  |  |  |
| .NET Framework 4.5.2                         |  |  |  |  |  |  |  |
| 매장사용자 설치                                     |  |  |  |  |  |  |  |

- 자신의 PC에 .NET Freamwork 4.5.2 설치가 안된 경우 우선 설치해주세요.

## 1-3. 다운로드 파일 실행.

- 다운로드한 파일을 실행합니다.

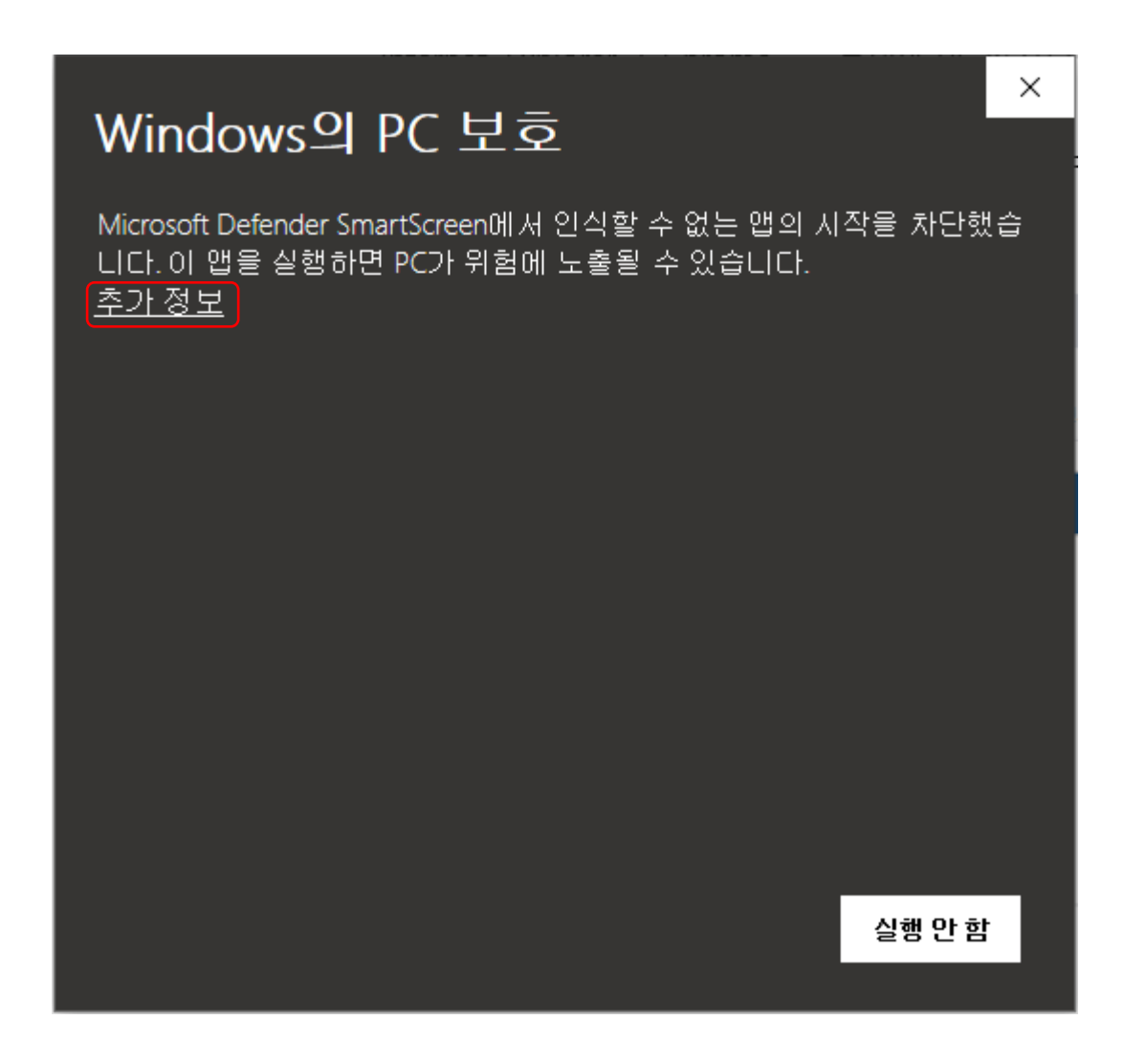

- Windows의 PC보호 창에서 추가정보를 클릭합니다.

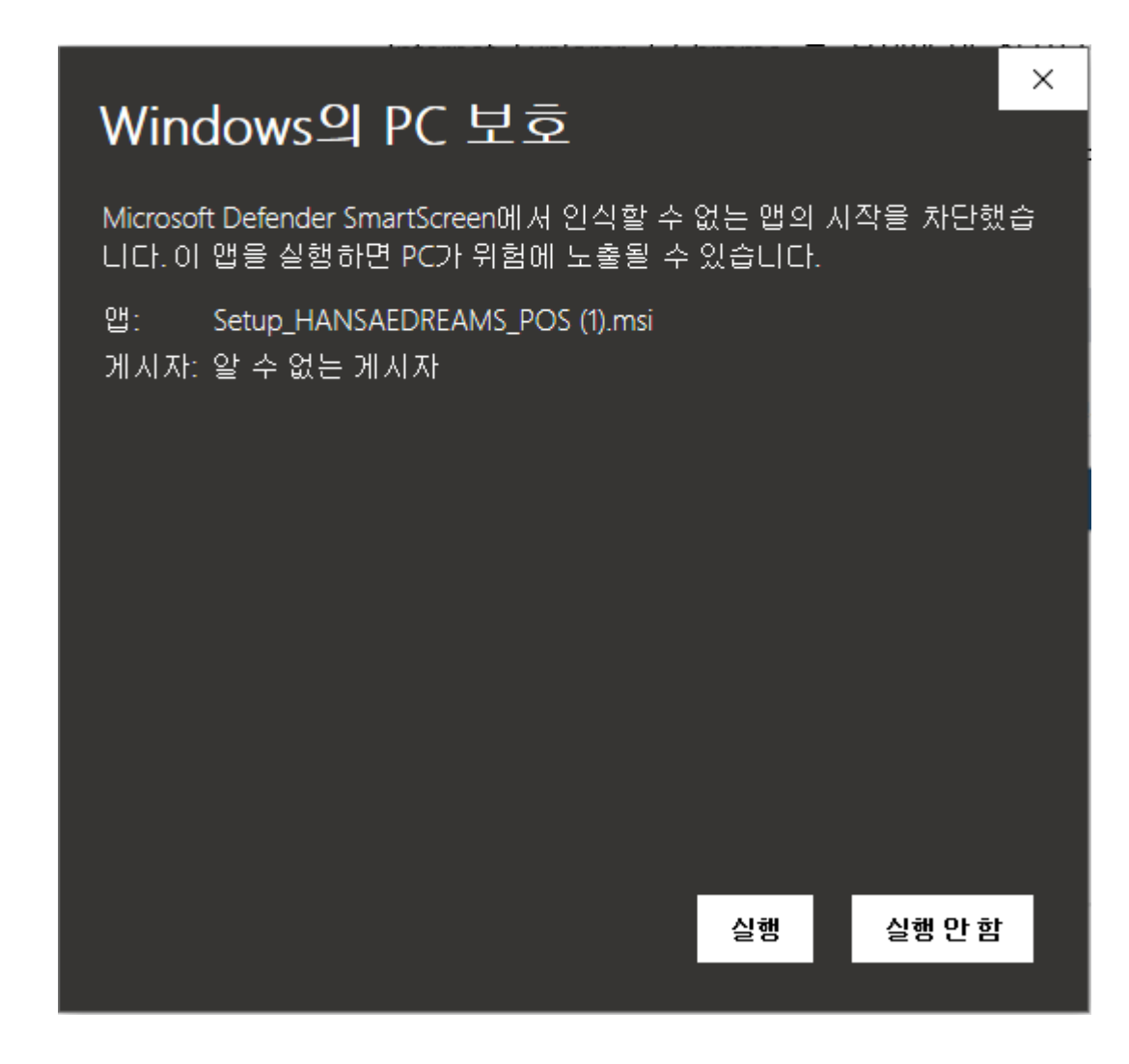

- 실행을 클릭 합니다.

| HANSAEDREAMS POS                                                  |                       |                    | _             |               | $\times$    |
|-------------------------------------------------------------------|-----------------------|--------------------|---------------|---------------|-------------|
| HANSAEDREAMS POS 설                                                | 치마법사                  | 시작                 |               | [             |             |
| HANSAEDREAMS POS을(를) 컴퓨터                                          | 1에 설치하는 데             | 필요한 과정을            | 을 안내할         | ¦LICŀ.        |             |
| 경고: 이 컴퓨터 프로그램은 저작권법<br>부 또는 일부를 무단으로 복제, 배포하<br>있으며, 기소 사유가 됩니다. | 과 국제 협약의<br>나는 행위는 민사 | 보호를 받습L<br>·및 형사법에 | 니다. 이<br>의해 엄 | 프로그램<br>격히 규) | 1의 전<br>데되어 |
|                                                                   | < 뒤로(B)               | 다음(N) :            | >             | 취소            | 2           |

| HANSAEDREAMS POS                                                    | _ |   | × |
|---------------------------------------------------------------------|---|---|---|
| 설치 확인                                                               |   |   |   |
| HANSAEDREAMS POS을(를) 컴퓨터에 설치할 준비가 되었습니다.<br>설치를 시작하려면 "다음"을 클릭하십시오. |   |   |   |
| < 뒤로(B) 다음(N) >                                                     |   | 취 | 소 |

- 다음을 클릭 하여 설치를 진행합니다.

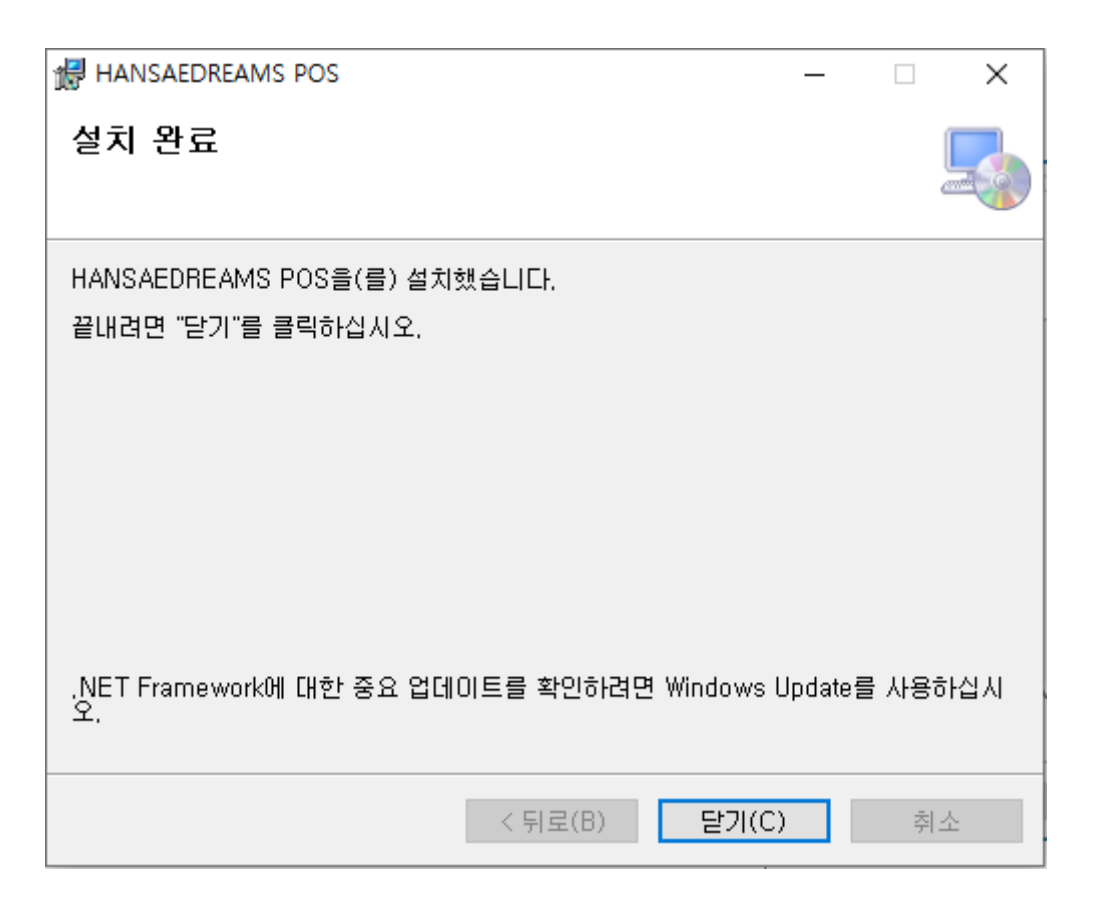

- 닫기를 클릭하면 설치가 완료 됩니다.

### 1-4. 설치 확인.

- 설치가 끝나면 바탕화면에 바로가기 아이콘이 생성 됩니다.

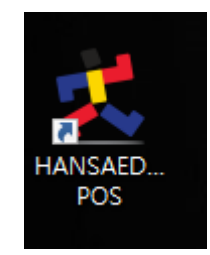